O roteiro abaixo descrito instala o *SAJ WEBCONNECTION* em computadores pessoais, e pode ser utilizado por todos os funcionários do TJSP (Oficiais de Justiça, Escreventes, Diretores, Juízes).

## ADVERTÊNCIAS PRÉ-INSTALAÇÃO!!!

a) O SAJ-Webconnection funciona normalmente em Windows Vista, 7, 8, 8.1 e 10, de 32 bits ou 64 bits. Não funciona em Windows XP.
b) Antes de iniciar os procedimentos abaixo, abra o Windows Update e instale as atualizações que aparecerem (sem algumas atualizações do Windows Update o SAJ não funcionará no seu PC/Notebook);
c) Se o seu Windows for 8, 8.1 ou 10 inicie a instalação a partir do item I. Se o seu Windows for Vista ou 7, inicie a instalação partir do item II.

#### I) INSTALAÇÃO DOS RECURSOS:

Antes de instalar os programas fornecidos pelo TJSP, é necessário que seja instalado um recurso/programa do Windows (se seu Sistema Operacional for superior ao Windows 7).

1) Vá para Painel de Controle / Programas e Recursos / Desinstalar ou alterar um programa e clique em Ativar ou desativar recursos do Windows, conforme figura abaixo:

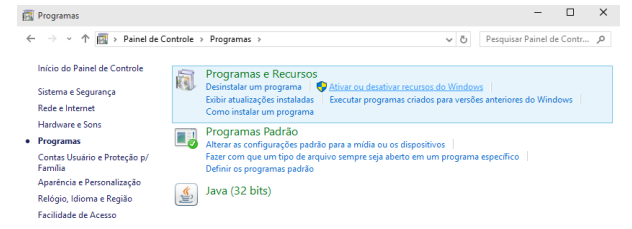

2) Feito isso, marque as 3 (três) caixas de seleção referentes ao .NET Framework 3.5 (inclui .NET 2.0 e 3.0), conforme mostra a imagem abaixo e aguarde a instalação:

| 🧱 Recursos do Windows                                                                                                    |                                | -                  |                          | ×            |
|----------------------------------------------------------------------------------------------------|--------------------------------|--------------------|--------------------------|--------------|
| Ativar ou desativar recursos do                                                                                                  | Windov                         | vs                 |                          | •            |
| Para ativar um recurso, marque sua caixa<br>recurso, desmarque sua caixa de seleção.<br>que somente parte do recurso está ativac | de seleção<br>Uma caixa<br>Ia. | . Para d<br>preenc | lesativar i<br>hida sigr | um<br>iifica |
| 🖃 🗹 📑 .NET Framework 3.5 (inclui .N                                                                                              | T 2.0 e 3.0)                   |                    |                          | ^            |
| Ativação HTTP do Window                                                                                                    | s Commur                       | nication           | Foundat                  | tior         |
| Ativação Não HTTP do Wi                                                                                                    | ndows Com                      | nmunica            | ation Fou                | Ind          |
| .NET Framework 4.6 Advanced                                                                                                    | Services                       |                    |                          |              |
| Cliente de Pastas de Trabalho                                                                                                    |                                |                    |                          |              |
| Cliente Telnet                                                                                                    |                                |                    |                          |              |
| Cliente TFTP                                                                                                    |                                |                    |                          |              |
| Componentes Herdados                                                                                                    |                                |                    |                          |              |
| Filtro de Gravação Unificada                                                                                                    |                                |                    |                          |              |
| Hyper-V                                                                                                    |                                |                    |                          | ~            |
| <                                                                                                    |                                |                    |                          | >            |
|                                                                                                    | OK                             |                    | Canc                     | elar         |

### **II) INSTALAÇÃO DO SAJ WEBCONNECTION:**

3.1) Faça download do programa de SAJ/PG5 na página do Tribunal de Justiça do Estado de São Paulo, clicando no seguinte link: http://www.tjsp.jus.br/Download/Instalador/Novo/SetupTJSP\_WebConnection.exe. 3.2) ou acesse do seu navegador a página: www.tjsp.jus.br/webconnection e clique em cima de onde está escrito: "Arquivo de Instalação". Clique em "Sistema WebConnection (SAJ/PG5, SAG/SG5, SAJ5-CR)" e, baixe o arquivo no seu PC/Notebook".

4) Abra a pasta onde o programa foi salvo e com o cursor sobre o aplicativo, pressione o outro botão do mouse, e após, clique na opção propriedades, conforme tela abaixo.

| Downloads                      |           | Ferramentas de ánli | izativo                                                                                                    |         | - 0                           | ×            |                    |   |
|--------------------------------|-----------|---------------------|----------------------------------------------------------------------------------------------------|---------|-------------------------------|--------------|--------------------|---|
| Arquivo Início Compartilhar    | Fribir    | Gerenziar           | icativo                                                                                                    |         |                               | ^ <b>0</b>   |                    |   |
|                                | Colori    | - Ph                |                                                                                                    | [ [ mm  |                               |              |                    |   |
| 🖈 🖷 🗌 🔔                        | 💽 🗙 -     | · 📕 📲               | Image: Image: |         |                               |              |                    |   |
| Fixar no Copiar Colar          | 🕛 • 🗐     | Nova Pr             | opriedades 🖉                                                                                                    | Selecio | nar                           |              |                    |   |
| Área de Transferência          | Organizar | Novo                | Abrir                                                                                                    |         |                               |              |                    |   |
| ← → × ↑ → Download             | ls        |                     | v ð Pesqui                                                                                                    | sp      | al a a da                     | 0            |                    |   |
| h Massing                      | A         |                     | ^                                                                                                    |         | Abrir                         |              |                    |   |
| Distor 2D                      | Nome      | e                   |                                                                                                    | •       | Executar cor                  | no administ  | trador             |   |
| J Objetos SD                   | 🥗 Se      | etupTJSP WebConne   | ction.exe                                                                                                    |         | Install with A                | Ashampoo l   | Uninstaller        |   |
| Disco La sel (C)               |           |                     |                                                                                                    |         | Solucionar p                  | roblemas d   | le compatibilidade |   |
| Unidada da DVD RM (D)          |           |                     |                                                                                                    |         | Executar cor<br>Eivar om Iniv | n o process  | ador granco        |   |
| E (E)                          |           |                     |                                                                                                    |         | ixar em mic                   | .101         |                    |   |
| E (E)                          |           |                     |                                                                                                    | Ψ.      | Mover para                    | Dropbox      |                    |   |
| Pade                           |           |                     |                                                                                                    | e       | Compartilha                   | ır           |                    |   |
| Grune demástice                |           |                     |                                                                                                    |         | Conceder ad                   | esso a       |                    | > |
| Rainel de Controle             |           |                     |                                                                                                    | 3       | Norton Secu                   | irity        |                    | > |
| Anaráncia o Dorronalizacă      |           |                     |                                                                                                    |         | Dividir com                   | Ashampoo     | WinOptimizer.      |   |
| Aparencia e Personanzaça       |           |                     |                                                                                                    |         | Criptografar                  | com Ashar    | mpoo WinOptimizer. |   |
| Contas de Osdano               |           |                     |                                                                                                    |         | Destrua com                   | Ashampoo     | o WinOptimizer.    |   |
| Hacilidade de Acesso           |           |                     |                                                                                                    |         | Fixar na barr                 | a de tarefas |                    |   |
| Hardware e sons                |           |                     |                                                                                                    |         | Kestaurar ve                  | rsoes anteri | ores               |   |
| Programas                      |           |                     |                                                                                                    |         | Enviar para                   |              |                    | > |
| D Kede e Internet              |           |                     |                                                                                                    |         | Recortar                      |              |                    |   |
| e Relogio, Idioma e Regiao     |           |                     |                                                                                                    |         | Copiar                        |              |                    |   |
| 🤜 osterna e segurança          |           |                     |                                                                                                    |         | Criar atalho                  |              |                    |   |
| Todos os itens do Painel d     |           |                     |                                                                                                    | 1       | Excluir                       |              |                    |   |
|                                |           |                     |                                                                                                    |         | Renomear                      |              |                    |   |
| Downloads                      | v «       |                     |                                                                                                    |         | File Insight                  |              |                    |   |
| 1 item 1 item selecionado 6,04 | MB        |                     |                                                                                                    |         | Propriedade                   | s            |                    |   |
|                                |           |                     |                                                                                                    |         |                               | _            |                    | _ |

5) Na tela de propriedade, marque a opção Executar este programa em modo de compatibilidade, selecionando a opção Windows Vista ou Windows 7 e também marque a opção Executar programa como Administrador, em seguida pressione o botão OK.

| Detalhe                                             | 5                            | Ve                             | rsões Anteriores                    |     |
|-----------------------------------------------------|------------------------------|--------------------------------|-------------------------------------|-----|
| Geral                                               | Comp                         | atibilidade                    | Seguranç                            | а   |
| e o programa n<br>o Windows, ten<br>ompatibilidade. | ão estiver fu<br>te executar | ncionando co<br>a solução de j | rretamente nesta ve<br>problemas de | rsã |
| Executar soluç                                      | ão de proble                 | mas de compa                   | atibilidade                         |     |
| omo escolher m<br>ompatibilidade?                   | anualmente                   | as configuraç                  | ões de                              |     |
| Modo de comp                                        | atibilidade                  |                                |                                     |     |
| Executar es                                         | te programa                  | em modo de                     | compatibilidade:                    |     |
| Windows Vista                                       | •                            |                                | ~                                   |     |
|                                                     |                              |                                |                                     |     |
| Configurações                                       |                              |                                |                                     |     |
| Modo de co                                          | or reduzido                  |                                |                                     |     |
| Cor de 8 bits (                                     | 256)                         | $\sim$                         |                                     |     |
| Executar er                                         | n resolução                  | da tela 640 x                  | 480                                 |     |
| Substituir o                                        | aiuste de Di                 | PI.                            |                                     |     |
| Ajuste exec                                         | utado por:                   |                                | 24                                  |     |
| opicativo                                           |                              |                                | *                                   |     |
| Desabilitar (                                       | otimizações                  | de tela inteira                |                                     |     |
| Executar es                                         | te programa                  | como adminis                   | trador                              |     |
|                                                     |                              |                                |                                     |     |
| 🐶 Alterar co                                        | nfigurações                  | de todos os u                  | suários                             |     |

6) Execute o programa *SetupTJSP\_WebConnection.exe*. Clique em SIM, para instalar o programa. Em seguida aparecerá a seguinte tela. Escolha o primeiro e o último item e clique em Avançar >:

| Quais tarefas adicionais devem ser executadas?<br>Selecione as tarefas adicionais que você deseja que o Pro<br>enquanto instala TJSP WebConnection e dique em Avança | orama de l |           |         | -6  |
|----------------------------------------------------------------------------------------------------|------------|-----------|---------|-----|
| Selecione as tarefas adicionais que você deseja que o Pro<br>enquanto instala TJSP WebConnection e dique em Avança                                                   | orama de l |           |         | No. |
|                                                                                                    | ar.        | Instalaçã | io exec | ute |
| SAJ_PG5                                                                                                    |            |           |         |     |
| 🖂 SAJ_PG5 - Primeiro Grau e Oficiais de Justiça                                                                                                    |            |           |         |     |
| SAJ_SG5                                                                                                    |            |           |         |     |
| SAJ_SG5 - Segundo Grau                                                                                                    |            |           |         |     |
| SAJ_SG5CR                                                                                                    |            |           |         |     |
| SAJ_SG5 Segundo Grau Colégio Recursal                                                                                                    |            |           |         |     |
| AicCertiSign                                                                                                    |            |           |         |     |
| Instala AicCertiSign                                                                                                    |            |           |         |     |
|                                                                                                    |            |           |         |     |
| ✓ Instala AlcCentoign                                                                                                    |            |           |         |     |

7) Na próxima tela, clique em Instalar e aguarde a instalação dos arquivos.

8) Encerrada essa fase, clique em Concluir.

9) Em seguida aparecerá a tela do assistente para instalação do certificado digital. Você deve informar o modelo da leitora USB em: "Selecione abaixo o dispositivo criptográfico que acompanha o certificado digital". No lado esquerdo da tela, é exibida a imagem da leitora selecionada, compare com a sua, em seguida clique em "Avançar".

| tente de Instalação       | The Distance of Taxable Party of the Owner of the                                                                                                    |
|---------------------------|----------------------------------------------------------------------------------------------------|
| A sua identidade na rede  | Assistente de Instalação Certisign                                                                                                    |
| S.                        | Selectore abana o dispositivo orphográfico que acompanha o esu centificado digital:<br>Latora de carbo inteligente GenPCTvin •                                                                                                    |
| Leitora USB<br>GemPC Twin | Descriptio<br>Lettera de cartilia inteligante (smart card), modelo GenPCTivin, com cabo para<br>correcta du UBI e despri transperente, files concreto modela penetra e uso de<br>adaptadore para para rocifia verta de las ecuativos as ou galanteta. |
|                           | Caso seu dispositivo não esteja listado acima, clique no botão ao lado: Suporte                                                                                                    |
| www.certisign.com.br      | (Avergar >) Cancelar                                                                                                    |
| alsheld                   |                                                                                                    |

10) A seguir, selecione "Instalação Expressa" – Recomendada e aguarde o download dos arquivos necessários.

|                                        | Assistente de Instalação                                                                                                    | × |
|----------------------------------------|----------------------------------------------------------------------------------------------------|---|
| XCERTISIGN<br>A sua identidade na rede | Assistente de Instalação Certisign                                                                                                    |   |
| GEMALTO E SEAL VI                      | Instance to pool in initialized desception:       Instance Express       Image: Instance Express and the initialized desception of initialized and information of initialized and information of initialized and information of initialized and initialized and i |   |
| www.certisign.com.br<br>InstalShield   | < yolar (Avance >) Cancel                                                                                                    | 2 |

11) Selecione a opção: "Aceito os termos do(s) contrato(s) de licença" e após a opção "Avançar".

|                                       | InstallShield Wizard                                                                                                    | ×              |
|---------------------------------------|----------------------------------------------------------------------------------------------------|----------------|
| CERTISIGN<br>A sua identidade na rede | Assistente de Instalação Certis                                                                                                    | sign           |
| Bo                                    | Les con aterção e(2) contrate(2) de lampa a segur:<br>J.End User Lionna Agreement for Gençula Software<br>DEPORTARTERIO CAREFULIT. The End User Lionna Agreement for Gençula<br>Software (CLLA) de la joial and londing agreement between you and the adoldant<br>the software (LLA) and the software agreement between you and the adoldant<br>the software (LLA). The software agreement between you and the adoldant<br>the software (LLA). The software agreement between you and the adoldant<br>the software agreement between you are software agreement<br>the software agreement between you are of all of<br>the Gençula Software all bits BLLA. The BLLA governey are used all of<br>the Gençula Software all bits BLLA for deterret the machine dura between the<br>software agreement between the software agreement between the software<br>software agreement between the software agreement between the software<br>software agreement between the software agreement between the software<br>software agreement between the software agreement between the software<br>software agreement between the software agreement between the software<br>software agreement between the software agreement between the software<br>software agreement between the software agreement between the software<br>software agreement between the software agreement between the software<br>software agreement between the software agreement between the software<br>software agreement between the software agreement between the software<br>software agreement between the software agreement between the software<br>software agreement between the software agreement between the software agreement between the software<br>software agreement between the software agreement between the software agreement between the software agreement between the software agreement between the software agreement between the software agreement between the software agreement between the software agreement between the software agreement between the software agreement between the software agreement between the software agreement between the software agreement | *              |
| GEMALTO E-SEAL V3                     | Consistentia est termos do() contrato() de konço)     Solo anto as termos do() contrato() de konço     Solo anto as termos do() contrato() de konço     Solo anto as termos do() de konço as termos do() de konço     Solo anto as termos do() de konço as termos do() de konço     Solo anto as termos do() de konço as termos do() de konço as termos do() de konço as termos do() de konço as termos do() de konço as termos do() de konço as termos do() de konço as termos do() de konço as termos do() de konço as termos do() de ko                                                    | o.<br>Cancelar |
| InstaliShield                         |                                                                                                    |                |

12) Aguarde o término da instalação e reinicie o computador.

13) Após reiniciado o computador, conecte o leitor de cartão digital na entrada USB e aguarde a instalação do driver (esta operação pode demorar um pouco).

14) Insira o cartão na leitora e aguarde parar de piscar.

15) Clique no ícone TJSP SAJ\_PG5 WebConnection, na tela inicial do computador.

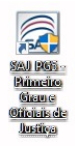

16) Clique em SIM, para iniciar a execução do SAJ:

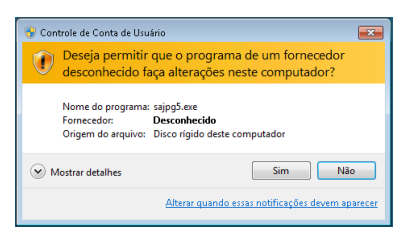

17) Na primeira execução será solicitada a confirmação de instalação de certificados Clique no botão "Sim". (Essa mensagem não aparecerá novamente).

| Aviso de Segurança                                                                                                    |
|----------------------------------------------------------------------------------------------------|
| Vocé está prestes a instalar um certificado de uma autoridade de<br>certificação que dix representar:<br>*.vebsaj tipo just.br<br>O Windows não pode valárt que o certificado é de<br>"websaj tipo just.br". Confirma e arigem constando<br>"websaj tipo just.br". O seguinte número o ajudará a executar o<br>processo:<br>Impressão Digital (sha1): FGE5976F 3AE1705F D3BAOCAD A99C091A<br>80871134<br>Aviso:<br>automaticamente en qualque cartificado entido por est a autoridade<br>de certificação a instalar que um risco de segurançaSe clicar em<br>Sim", vocé reconhece ese risco.<br>Desgia intoconhece ese risco. |
| Şim <u>N</u> ão                                                                                                    |

18) Aguarde as atualizações do SAJ (podem demorar um pouco). Na mensagem do instalador de fontes pressione o botão de "OK" para continuar o processo de atualização.

| As fontes foram instaladas com sucesso.            | SAJ     |                                         | Atualizador<br>3.3.9.0 |
|----------------------------------------------------|---------|-----------------------------------------|------------------------|
| As fontes foram instaladas com sucesso. Atualiz OK |         | Instalador de Fontes                    |                        |
| Atualiz OK                                         |         | As fontes foram instaladas com sucesso. |                        |
| Brand                                              | Atualiz | ОК                                      |                        |
| (30 de 36                                          | Progre  |                                         | (30 de 36)             |

NOTA: O processo de atualização do sistema ocorrerá apenas na primeira execução ou quando disponibilizadas novas melhorias do aplicativo.

18.1) Na tela de login do sistema, no campo **Usuário**, com o mouse clique sobre o retângulo azul, que então aparecerá, seu nome e CPF. Depois, clique em OK.

| SAJ Pri             | meiro Grau                                                                                                    |  |
|---------------------|----------------------------------------------------------------------------------------------------|--|
|                     |                                                                                                    |  |
|                     | Certificado :                                                                                                    |  |
|                     | Lotação :<br>El mile de companya de la companya de la companya de la companya de la companya de la companya de la companya de |  |
|                     | Manual Contractor Contractor                                                                                                  |  |
| THE NAME OF ADDRESS | -                                                                                                    |  |

18.2) Caso na tela de login não apareça seu certificado (Nome Completo:CPF) é porque o driver da leitora de cartão digital não foi instalado corretamente. Para corrigir esta falha, retire a leitora de cartão da porta USB e reconecte-a. Caso ainda não funcione, retire a leitora de cartão da porta USB e reinicie o PC/Notebook. Depois de totalmente completada a reinicialização, insira o leitor de cartão digital na porta USB e aguarde alguns segundos e repita a operação a partir do passo 17.

NOTA: Se mesmo repetindo os passos 17 e 18 seu certificado não aparecer, significa que será necessário instalar o controlador (driver) da leitora de cartões encontrado no site da Certsign. Instruções para instalação se encontram nos Anexos, ao final deste.

19) Escolhido o Certificado e a Lotação, aparecerá a tela de Logon no SAJ. Digite a sua senha PIN e clique em OK:

| Introduzir PIN                                                                                               |
|----------------------------------------------------------------------------------------------------|
| Para efetuar logon em "Imprensa Oficial - CD"                                                                |
| Introduzir PIN:                                                                                              |
| <ul> <li>✓ O comprimento mínimo do PIN é 4 bytes</li> <li>✓ O comprimento máximo do PIN é 8 bytes</li> </ul> |
| OK Cancelar                                                                                                  |

20) Pronto, seu SAJ já funciona.

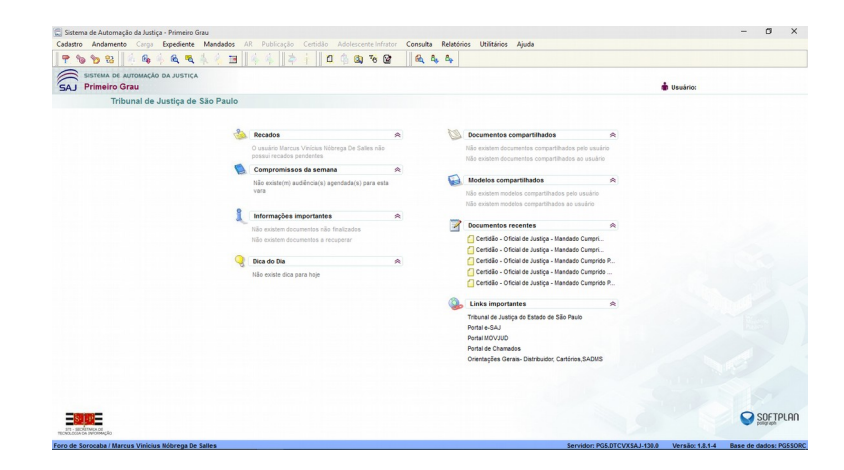

Abraços e bom trabalho!

OJ Marcus Salles, SADM Sorocaba marsal71@gmail.com / marcussalles@tjsp.jus.br (15) 99799-2923 (Whatsapp e Telegram) https://www.facebook.com/marsal71 (Facebook e Messenger)

#### ANEXO I – Instalação facilitada do Driver Certsign:

1) Acesse o site www.certsign.com.br e clique em *Dúvidas e Suporte* (ou acesso diretamente pelo link: https://www.certisign.com.br/duvidas-suporte);

2) Em CERTINSTALLER clique em baixar e aguarde a transferência do arquivo;

3) Clique no arquivo baixado e siga a instruções;

4) Aguarde a finalização da instalação;

5) Plugue o conector da leitora na porta USB e aguarde o reconhecimento;

#### ANEXO II – Instalação direta do Driver Certsign:

1) Acesse o site www.certsign.com.br e clique em *Dúvidas e Suporte* (ou acesso diretamente pelo link: https://www.certisign.com.br/duvidas-suporte);

2) Clique em Downloads (fim da página);

3) Clique em Drivers de Leitora;

4) Selecione o Sistema Operacional que você utiliza (Windows);

5) Clique no modelo se seu cartão: (leitora);

6) Clique em Download e baixe o driver da sua leitora (para TJSP, normalmente é PC USB-TR Gemalto – USB – 64bits – Win 8-7-Vista-XP-2000-Me-98);

7) Clique no arquivo baixado e aguarde a instalação.

8) Plugue o conector da leitora na porta USB e aguarde o reconhecimento;